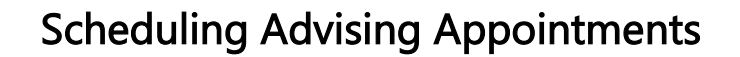

The choice is clear.

UHCL

All new undergraduate students for a semester must schedule an appointment with an academic adviser prior to registration. Use this guide to help you with scheduling your advising appointment.

| Steps | Descriptions                                                                                              |                                      |  |
|-------|----------------------------------------------------------------------------------------------------|--------------------------------------|--|
| 1.    | Access the UHCL E-Services page at <u>www.uhcl.edu/eservices</u> .                                        |                                      |  |
|       | Enter your UHCL network ID and password or your 7 digit ID and password.                                  |                                      |  |
| 2.    | Click on the <b>Advising</b> tile.                                                                        |                                      |  |
|       | Advising                                                                                                  |                                      |  |
|       |                                                                                                    |                                      |  |
|       |                                                                                                    |                                      |  |
|       |                                                                                                    |                                      |  |
|       |                                                                                                    |                                      |  |
|       |                                                                                                    |                                      |  |
|       |                                                                                                    |                                      |  |
| 2     | The system should default to the Annointment with Advicer page. Click on Schedule on Annointment with     |                                      |  |
| 3.    | Advisor                                                                                                   |                                      |  |
|       | Appointment with Advisor                                                                                  |                                      |  |
|       | rippentition internet                                                                                     |                                      |  |
|       |                                                                                                    |                                      |  |
|       | Name                                                                                                    | -Student name                        |  |
|       | Empl ID                                                                                                   | Student ID                           |  |
|       | Academic Career                                                                                           | UGRD Undergraduate                   |  |
|       | Academic Program                                                                                          | HSHUG Human Sci & Humanities UG      |  |
|       | Academic Plan                                                                                             | APDSNVABA Art and Design BFA         |  |
|       | Email                                                                                                    | Email address                        |  |
|       | Admitted as                                                                                               | Freshman                             |  |
|       |                                                                                                    | Schedule an Appointment with Advisor |  |
|       |                                                                                                    |                                      |  |
| 4.    | Based on your admit type, you will be directed to the office that you will need to visit to schedule your |                                      |  |
|       | appointmennt. Click on S                                                                                  | Name :University Academic Advising   |  |
|       | Name :University                                                                                          |                                      |  |
|       | Email:<br>Phone 281/283- Building BAYOU Room 1408<br>3087 Name: No:                                       |                                      |  |
|       |                                                                                                    |                                      |  |
|       | Notes :                                                                                                   | Notes :                              |  |
|       | Select Adviso                                                                                             |                                      |  |
|       |                                                                                                    |                                      |  |

is clear. 5. The advising calendar will appear with available times that you are able to schedule your appointment. Click on a time that works for your schedule. Advisor Availability October 2015 University Academic Advising Advisor Name Blue: Available appointment Blue: Available appointments
Red: Appointment scheduled during time
Green: OPT Group applicants only
Black: Past appointments
[#]: Available seats for OPT Group Today's Date 09/29/2015 Friday Thursday Sunday Monday Tuesday Wednesday Saturday October 01 October 02 October 03 October 04 October 05 October 06 October 07 October 08 October 09 October 10 October 11 October 12 October 13 October 14 October 15 October 16 October 17 1:00 PM 1:00 PM :00 PM :00 PM 1:30 PM 1:30 PM 2:00 PM 2:30 PM 00 PM 4:00 PM 4:00 PM 4:30 PM [10] October 18 October 19 October 20 October 21 October 22 October 23 October 24 October 25 October 26 October 27 October 28 October 29 October 30 October 31 6. The system will then proceed to complete the appointment process. You will be required to enter a comment. Click on **Confirm Appointment** to confirm the appointment or if you want to select a different time, click on Do Not Confirm Appointment and select a different time. My Appointment If you are unable to attend a face-to-face meeting and need alternative accommodations, please indicate in the comments section when scheduling your appointment. Details of your Appointment request are shown below Advisor Name University Academic Advising Appointment 10/14/2015 Date Appointment 1:00 PM Duration 30 Min Time Room 1408 Building NameBAYOU Number Appt Reason / Comments Above box can only take 200 characters Confirm Appointment Do Not Confirm Appointme 7. You will be asked again to confirm appointment. Click OK 8. You will receive a confirmation email at your UHCL email address with location information. The system will also take you to a page to view your appointments. 9. You may also cancel any appointment from this page as needed by clicking on the **Cancel** button next to the appointment you wish to cancel. The advisor will be notified if you request a cancellation. | 🗷 | 📑 First 🕚 1-2 of 2 🕑 Last pointment Reason Cancel vising for Registration +Cancel ing 2016

**E-Services** 

The choice